## Registering for the HESI Compass Training Course

1. To begin, go to evolve.elsevier.com and choose **I'm an Educator**.

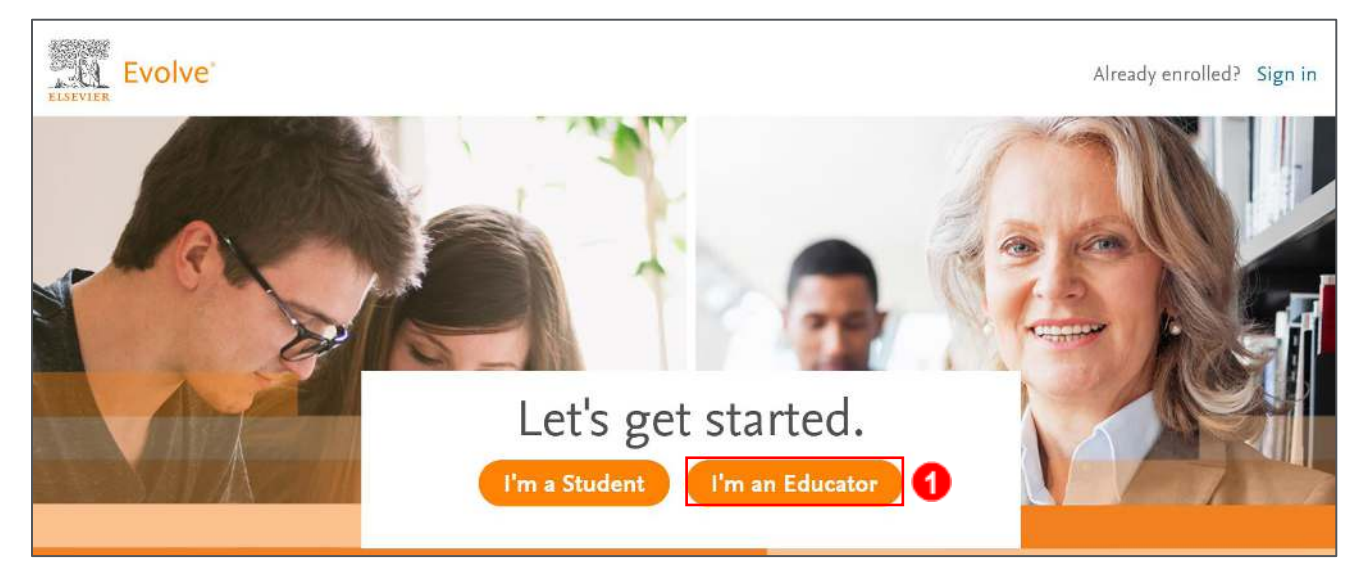

2. Then, click Sign In, put your information in the fields and click the Sign In button.

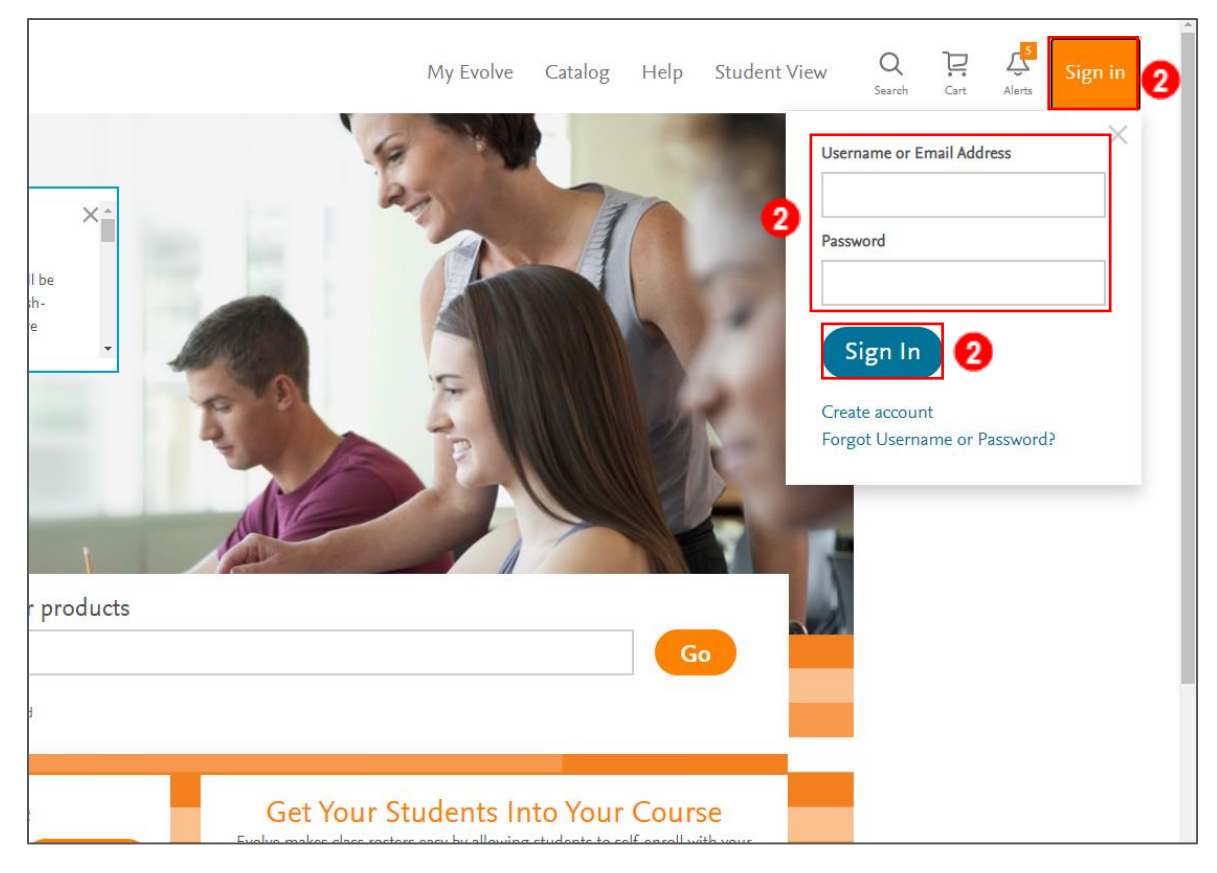

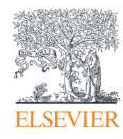

3. Put this ISBN number (9780323753463) into the Product search bar or copy this address into your web browser: https://evolve.elsevier.com/cs/product/9780323753463?role=faculty.

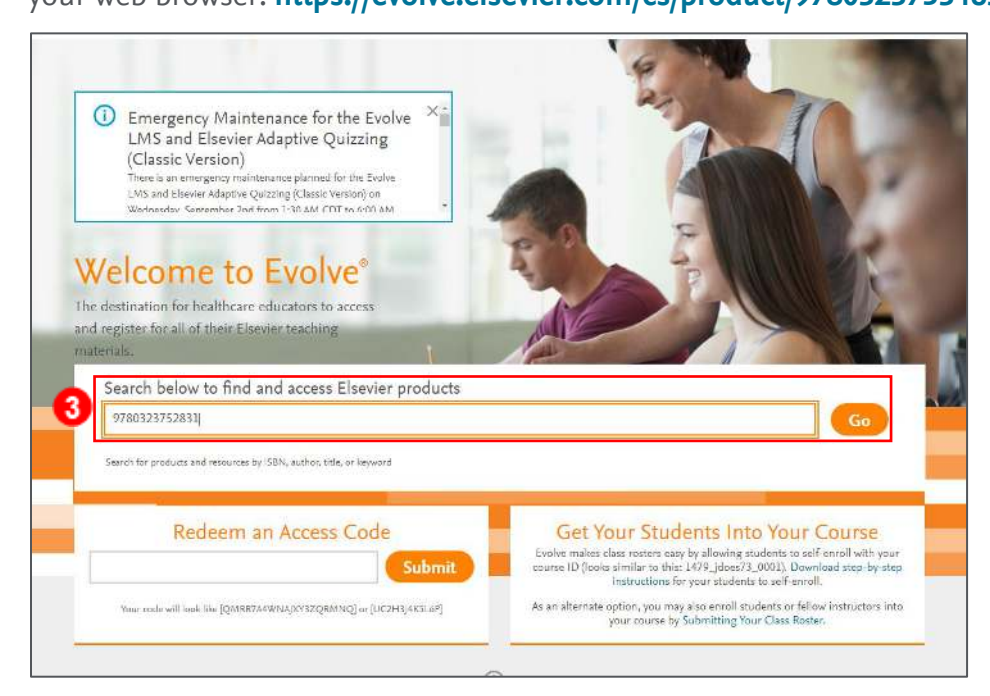

4. Click on the product titled **HESI Compass Training Course**.

| Evolve                                |                                                                                                    | My Evolve Catalog He |
|---------------------------------------|----------------------------------------------------------------------------------------------------|----------------------|
| Search Results                        | Elsevier Education<br>Anytime access to expertise, training, development resources,<br>and more for nursing and health professions faculty.                                                                                                    | HR -                 |
| Relevance V<br>Filter by Product Type | 1 results for "9780323753463"<br>Control of the second second secon |                      |
| All Products Online Courses           | INVARE         By Elsever           2000         2000                                                                                                    |                      |
| Filter by Format                      |                                                                                                    |                      |

5. Then, click **Request**.

Page 2

| Evolve' |                                                                                          |                              | My Evolve Catalog Help                                                                                                    |
|---------|------------------------------------------------------------------------------------------|------------------------------|----------------------------------------------------------------------------------------------------|
|         | 2                                                                                        | HESI Compass Training Course | \$0.00<br>5 Request                                                                                                    |
|         | NO<br>IMAGE<br>AVAILABLE                                                                 | ✓ Authors<br>Elsevier        | This is a Faculty<br>Product!<br>Any student who attempts to register<br>for access will be reported to the<br>school's faculty and administration. |
|         | ISBN: 9780323753463<br>Copyright: 2020<br>Imprint: Elsevier<br>List Price: <b>\$0.00</b> | Related Products             | For technical support click                                                                                                    |

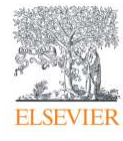

6. Next, click the button labeled **Proceed to Checkout / Redeem**. This button is located at the bottom of this page.

|                                                                                 | My Evolve            | Catalog        | Н       |
|---------------------------------------------------------------------------------|----------------------|----------------|---------|
| My Cart                                                                         |                      |                |         |
| HESI Compass Training Course, 1st Edition                                       | Quantity             | Prio           | :e      |
| NO<br>IMAGE<br>Elsevier<br>Online Course<br>ISBN: 9780323753463 Copyright: 2020 | 1                    | \$0.00<br>Remo | )<br>ve |
|                                                                                 | Promotion            | code           |         |
|                                                                                 | 20010                | Appl           | y       |
| < Continue shopping                                                             | Subtotal:            | \$0.(          | )(      |
| U.S. and Canada orders only.                                                    | Discount/Promotion:  | (\$0.0         | 0       |
| For international orders, please visit www.elsevier.com.                        | Shipping:            | ÈFr            | 99      |
| Cancel Order                                                                    | Total (before tax):  | \$0.0          | )(      |
| rour snopping cart will not be saved.)                                          | 6 Proceed to Checkou | t / Redeen     | h       |

7. On the next page, click the **Submit** button.

| HESI Compass Training Course, 1st Edi<br>50.00<br>Elseder<br>Online Course<br>ISBN: 9780323753463 Copyright: 2020 | ition Quantity                                                       | Price<br>\$0.00<br>Remove            |
|----------------------------------------------------------------------------------------------------|----------------------------------------------------------------------|--------------------------------------|
|                                                                                                    | 은 Education consul                                                   | tant code 🕕                          |
|                                                                                                    | Promotion code                                                       |                                      |
|                                                                                                    | 20010                                                                | Apply                                |
|                                                                                                    | Subtotal:<br>Discount/Promotion:<br>Shipping:<br>Estimated Tax (0%): | \$0.00<br>(\$0.00)<br>Free<br>\$0.00 |
| er<br>g cart will not be saved.)<br>By ser                                                                        | Total :                                                              | \$0.00                               |
|                                                                                                    | <b>7</b>                                                             | ıbmit                                |

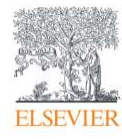

Page 3

8. The next page will confirm your request and the product is now in your Evolve account.

| My C                                  | Cart                                       | 1. Review & Submit                                                                          | 2. Confirmation                                                      |                                      |
|---------------------------------------|--------------------------------------------|---------------------------------------------------------------------------------------------|----------------------------------------------------------------------|--------------------------------------|
| Order Num<br>NO<br>IMAGE<br>AVAILABLE | HESI C<br>\$0.00<br>Elsevier<br>Online Cou | 153<br>ompass Training Course, 1st Edition                                                  | Quantity                                                             | Price<br>\$0.00                      |
|                                       | 8<br>() The                                | nk you for your request! This product is now available in your Evolve account. Get Started! |                                                                      |                                      |
|                                       |                                            |                                                                                             | Pr<br>20010                                                          | omotion code                         |
|                                       |                                            |                                                                                             | Subtotal:<br>Discount/Promotion:<br>Shipping:<br>Estimated Tax (0%): | \$0.00<br>(\$0.00)<br>Free<br>\$0.00 |
|                                       |                                            |                                                                                             | Total :                                                              | \$0.00                               |

9. Click on the **My Evolve** button at the top right of your screen.

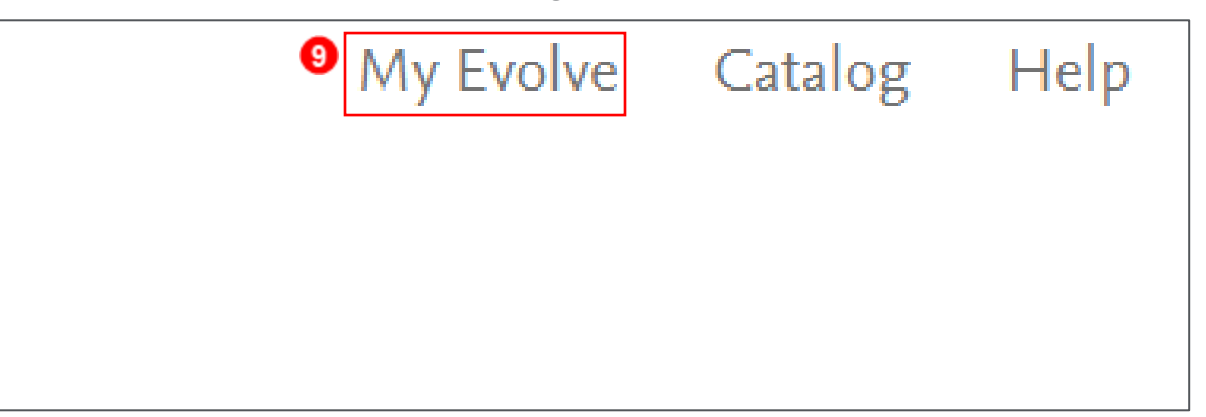

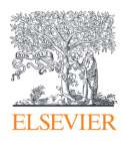

10. In you content library, find the course labeled **HESI Compass Training Course**, 1<sup>st</sup> Edition.

Click on it.

| С<br>Н                                   | ink Directly to Elsevier Content with Evolve Link                                                                                             |
|------------------------------------------|----------------------------------------------------------------------------------------------------|
| (                                        | Learn How to Link                                                                                                    |
|                                          | ] Do not show me this message again.                                                                                                    |
| NO<br>IMAGE<br>AVAILABLE                 | HESI Compass Training Course, 1st Edition<br>Online Course<br>COURSE ID 165185_global_0001                                                    |
| n en en en en en en en en en en en en en | HESI RN Case Studies and Practice Test - May 2019<br>HESI Case Studies<br>COURSE ID 161352_instructorpam_1002<br>INSTRUCTOR Instructor Evolve |
| Q<br>Sherpath                            | Sherpath Training<br>Online Course<br>COURSE ID 162741_global_0001                                                                            |
|                                          | Simulation Learning System for LPN/LVN, 1st Edition<br>Simulations - SLS - Content Library<br>Access via your learning management system      |

11. Once in the course, you will see folders containing the different training resources available for

students and faculty. Click on either of them to see the content held within.

| HESI Compass Training Course  |  |
|-------------------------------|--|
| Course ID: 165185_global_0001 |  |
| Course Home                   |  |
| COURSE TOOLS                  |  |
| Search                        |  |
| COURSE CONTENT                |  |
| Content Home                  |  |
| O Faculty                     |  |

## END OF GUIDE

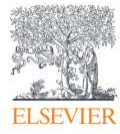